## "Yu-Can Moodle" - Step-by-Step Instructions

## How a parent sees their child's activities

Log into your Moodle account. \*If you don't yet have one, contact your child's teacher or Principal

On your Home page (upper right-hand side):

|                                                                         |                                                                   | <ul> <li>Click on your child's name and you will be</li> </ul> |
|-------------------------------------------------------------------------|-------------------------------------------------------------------|----------------------------------------------------------------|
| Moodle site                                                             | MY COURSES C C<br>© EET Staff Sandbox<br>© Math 5 Sandbox Oct2015 | taken to their profile page.                                   |
| he Moodle platform for Yukon K-12<br>lock to see the individual titles. | All courses                                                       |                                                                |
| les.                                                                    | James Bond                                                        |                                                                |
| chers to share <b>news, questions,</b>                                  |                                                                   |                                                                |
| this forum. If you <u>are</u> a teacher but your access to              |                                                                   |                                                                |

From your child's **Profile Page**, you can follow <u>either</u> **Path A**:

| <b>{A}</b>                                                                                                    |                                                                                                    |                                                                                                    |                                                                                                  |
|----------------------------------------------------------------------------------------------------|----------------------------------------------------------------------------------------------------|----------------------------------------------------------------------------------------------------|--------------------------------------------------------------------------------------------------|
| International Control (Control (Contro) (Control (Contro) (Contro) (Contro) (Contro | User details<br>County<br>Carson<br>Citytem<br>Withmons<br>Ferrors, Anny, Anny<br>Yakan Education user                                                                                                    | Course details<br>Mentorial and the second second sec |                                                                                                  |
|                                                                                                    | Percent<br>States<br>State<br>Anarother<br>Anarother<br>Begies have National Content<br>States<br>States<br>St | • Units and States and State        | • From "Course<br>profiles", click on the name of a course in which<br>your student is enrolled. |

| Home Course FMP 10 San                                                                                                    | dbox Partici | pants 🕨 James Bond                                                                                                    |                 | • This screen                 |
|----------------------------------------------------------------------------------------------------|--------------|----------------------------------------------------------------------------------------------------|-----------------|-------------------------------|
| ACTIVITIES                                                                                                    |              | James Bond                                                                                                    | 90              | but notice that you are       |
| NAVIGATION<br>Home                                                                                                    | - 4          | User details                                                                                                    | Course details  | now <u>inside</u> the course, |
| Costanticate     Site pages     Current course     PEnticipants     User One     User One     General     Topic 1     Topic 1     Topic 4     Topic 5     Topic 6     Topic 6     Topic 7     Topic 9 |              | Country<br>Canada<br>City/twom<br>Whitehome<br>Vukon Education user<br>Parent<br>Parent<br>OU7<br>Student Number<br>007 | Course profiles |                               |
| My courses                                                                                                    |              |                                                                                                    | Reports Grade   |                               |
|                                                                                                    |              |                                                                                                    | Login activity  |                               |

• ... grades for this course may then be viewed by clicking in the Reports section

## "Yu-Can Moodle" - Step-by-Step Instructions

<u>Alternatively</u>, from the child's <u>**Profile Page**</u>, you can follow this **Path B**:

## **{B}** Under 'Reports', click on 'Grade':

| TURCON MOODIE                                                                                                    |                                                                                                    |                                                                                                    |                                                    |                                                                                                    |
|----------------------------------------------------------------------------------------------------|----------------------------------------------------------------------------------------------------|----------------------------------------------------------------------------------------------------|----------------------------------------------------|----------------------------------------------------------------------------------------------------|
| NAVIGATION DIS<br>Hores<br>• Dathbased<br>• Stee pages<br>• Users<br>• Users<br>• Users<br>• Users<br>• Torum posts<br>• Bogo<br>• Steepes<br>• Steepes<br>• Cannes<br>• Cannes<br>• Can | User details<br>Conty<br>Casis<br>Chytem<br>Konson<br>Song, Syng, Sing<br>Song, Syng, Sing<br>Katen Education user                                                                                                    | Course details<br>Course porter<br>- Scala Busines 10 Barenk Aug016<br>- Signis 10 (Frame Aug016<br>- Signis 10 (Frame Aug016<br>- Signis 10 (Frameware Course)<br>- Signis 12 - Sandosa<br>- Miscellaneous                                                                                                    | u Augioti 4                                        |                                                                                                    |
|                                                                                                    | Perrit Breast Humber 20 Sustainability Are 2015 Badges Badges Territorian Badges Badges Badge | <ul> <li>Vent all log untils</li> <li>Pourt indusations</li> <li>Pourt indusations</li> <li>Out and a second second secon</li></ul> | 2 CU14<br>74                                       |                                                                                                    |
| Education<br>Home > Users > Ja                                                                                                    | Moodle<br>mes Bond ▶ Report ▶ Grades                                                                                                    | g Grade item                                                                                                    |                                                    |                                                                                                    |
| Home<br>= Dashboard<br>> Site pages<br>> My courses<br>• Users<br>• James Bond<br>= View profile<br>> Forum posts<br>> Biogs<br>= Messages<br>= Grades                                                                                                    | 1                                                                                                    | Yukon Education M<br>$\vec{X}$ Course total<br>Simple weighted mea                                                                                                    | • On the next scr<br>under the <u>Navigation</u> m | reen, click on <b>'Grades'</b><br>enu_(upper left),:                                                                                      |
| <b>Yukon</b> Mood                                                                                                    | e                                                                                                    |                                                                                                    |                                                    | • You will now see a list of all the                                                                                                    |
| NAVIGATION<br>Home<br>= Dashbard<br>> Site pages<br>> My courses<br>- Users<br>- Users<br>- Users<br>- Very profile<br>> Forum posts<br>> Biogs<br>= Messages<br>- Grades                                                                                                    | Courses I am takin<br>Course name<br>Social Studies 10 Baranik May2<br>English 10 Fraser Aug2014<br>English 09 Fraser Aug2014<br>Foundations of Math & Phr-Chai<br>Communications 21 Amatha & Phr-Chai                                                                                                    | IG<br>015<br>ulus 10 rComeau Aug2014<br><1                                                                                                    | Grade<br>-<br>-<br>21.76<br>-<br>88.89             | <u>courses</u> your child is<br>enrolled in, and the<br><u>current grade</u> for each<br>course:<br>• To see the<br>grades for a specific |
|                                                                                                    | English 12 - Sandbox<br>Math 10 Foundations & Pre-Cal                                                                                                    | , .<br>ulus Sandbox                                                                                                    | 60.09<br>53.56<br>74.00                            | course, click on the course name                                                                                                    |

For both methods {A and B}, you can also see your child's **forum posts and blogs** (if any)

You can also see the <u>course content</u> (resources and activities), but only IF the teacher has <u>enabled</u> 'Guest access'. If you are not able to get into the course, contact the teacher.